**Center for Surveillance, Epidemiology, and Laboratory Services Division of Health Informatics and Surveillance** 

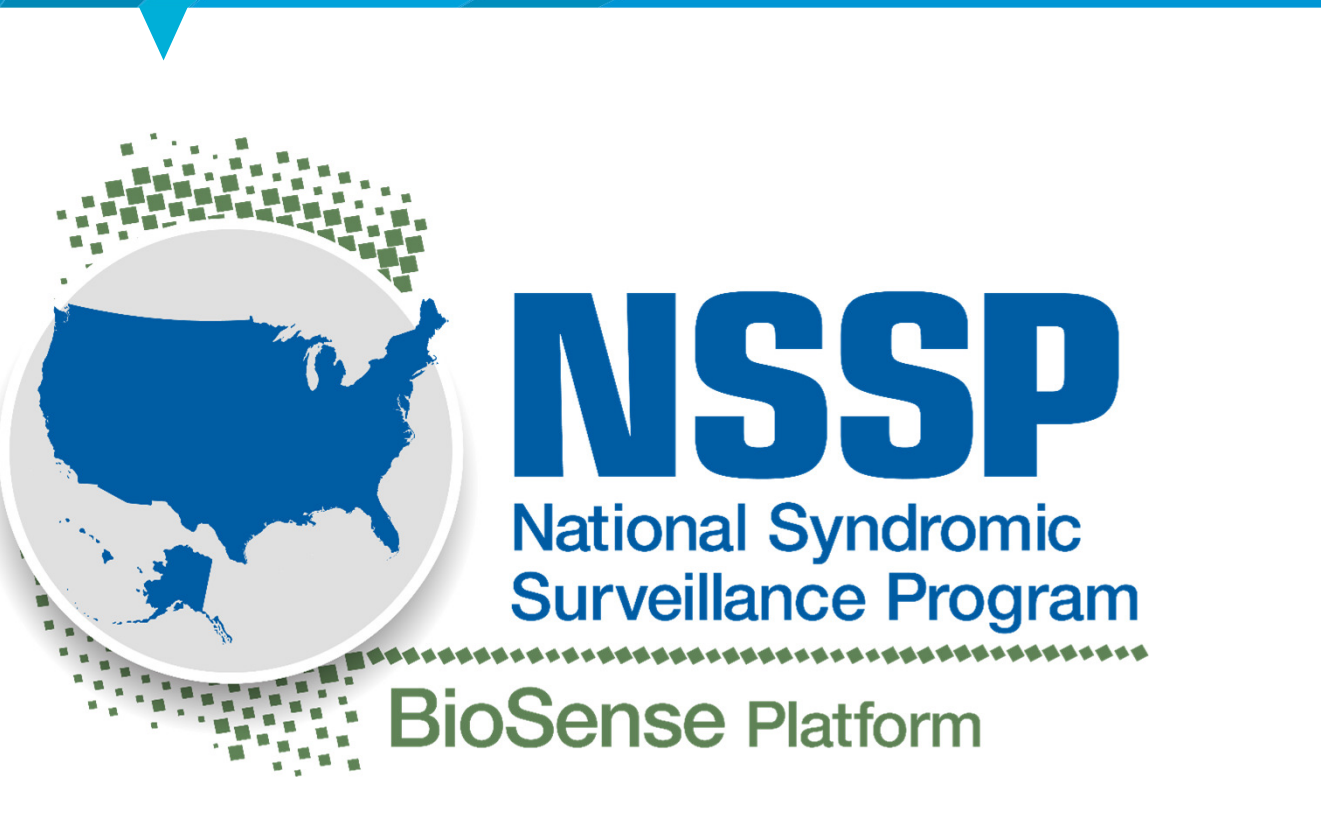

Center for Surveillance, Epidemiology, and Laboratory Services Division of Health Informatics and Surveillance

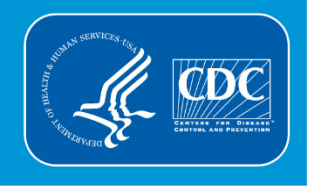

# Webinar to Introduce SAS Studio Basics BioSense Platform: SAS Studio

**Roseanne English** Analytic Data Management Lead

Max Worlund Project Manager, ICF Contractor

### Agenda

- Pilot Background and Lessons Learned
- SAS Studio Overview
- SAS Studio Setup
- Neat Features
- Code Examples
- Application Programming Interface (API) Call from ESSENCE
- Service Desk

# **Pilot Background and Lessons Learned**

#### **Pilot Background**

- Conduct multiple rounds of pilot testing and feedback collection
- Conduct series of meetings:
  - Kick-off call: BioSense Platform, User Acceptance Testing, SAS Studio Orientation
  - Large query load test
  - Conference calls
- Collect feedback:
  - Online Epi-Info Survey
  - Bi-weekly conference calls

### **Feedback Collection (Online Survey)**

- Four sections: Functionality, Usability, Performance of Tool, BioSense Platform Quick Start Guide to Using SAS Studio
- Results:
  - Need for IT staff to access system
  - Need for a redirect page
  - Duplicate shared folders
- Factors that affected ease of use:
  - Code error
  - Issues with runtime

#### Feedback Collection (Online Survey) continued

- Recommendations:
  - Add redirect link for continuity across tools and improved navigation
  - Explore ways to relieve overtaxing of DataMart and determine whether code can be run on other servers
  - Reorganize quick start guide for better ease-of-use and understanding
- Action items completed:
  - ✓ Increase capacity of SQL DataMart, fileserver, and SAS servers
  - ✓ Update fileserver folder structure to delineate Home versus Read Only folders
  - ✓ Adjust SQL settings on DataMart to allocate more resources to ad-hoc queries and jobs
  - ✓ Add SAS Studio link to Access & Management Center (AMC)

# **SAS Studio Overview**

#### **BioSense Platform Analysis Tools**

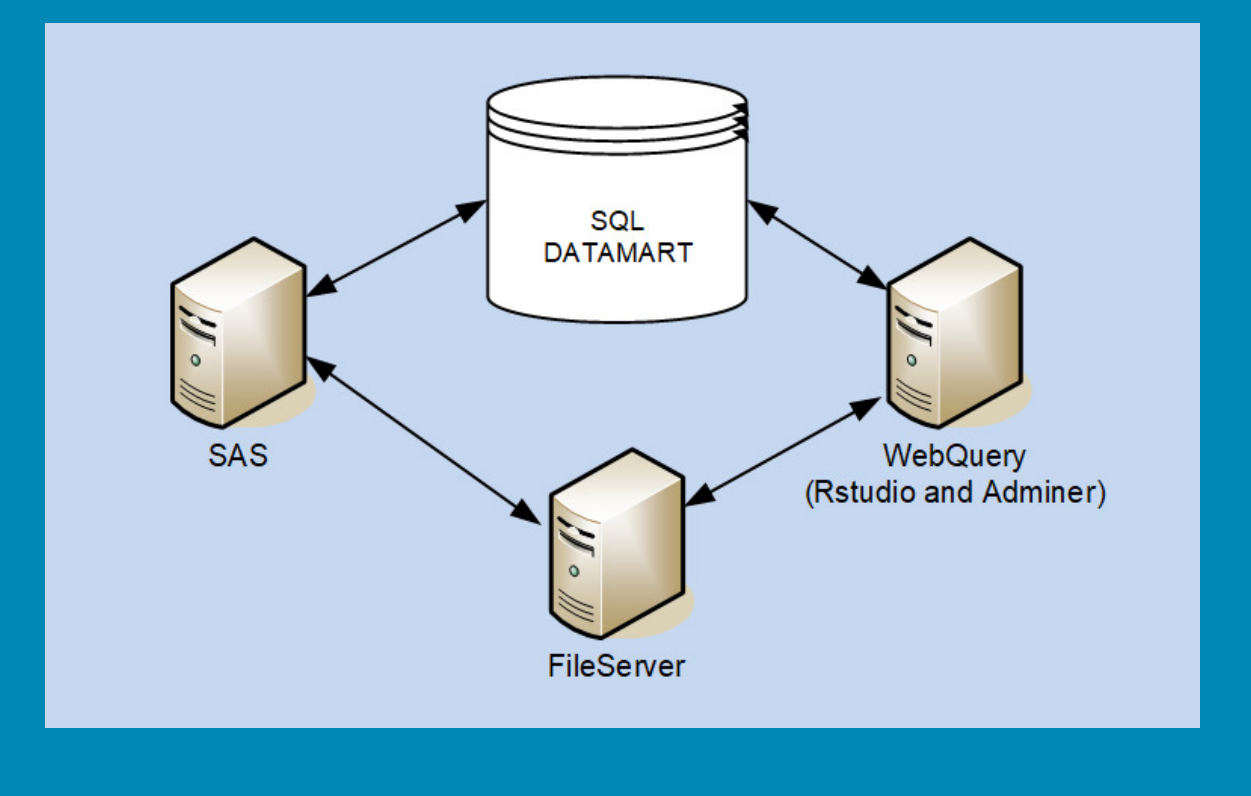

#### **BioSense Platform Fileserver**

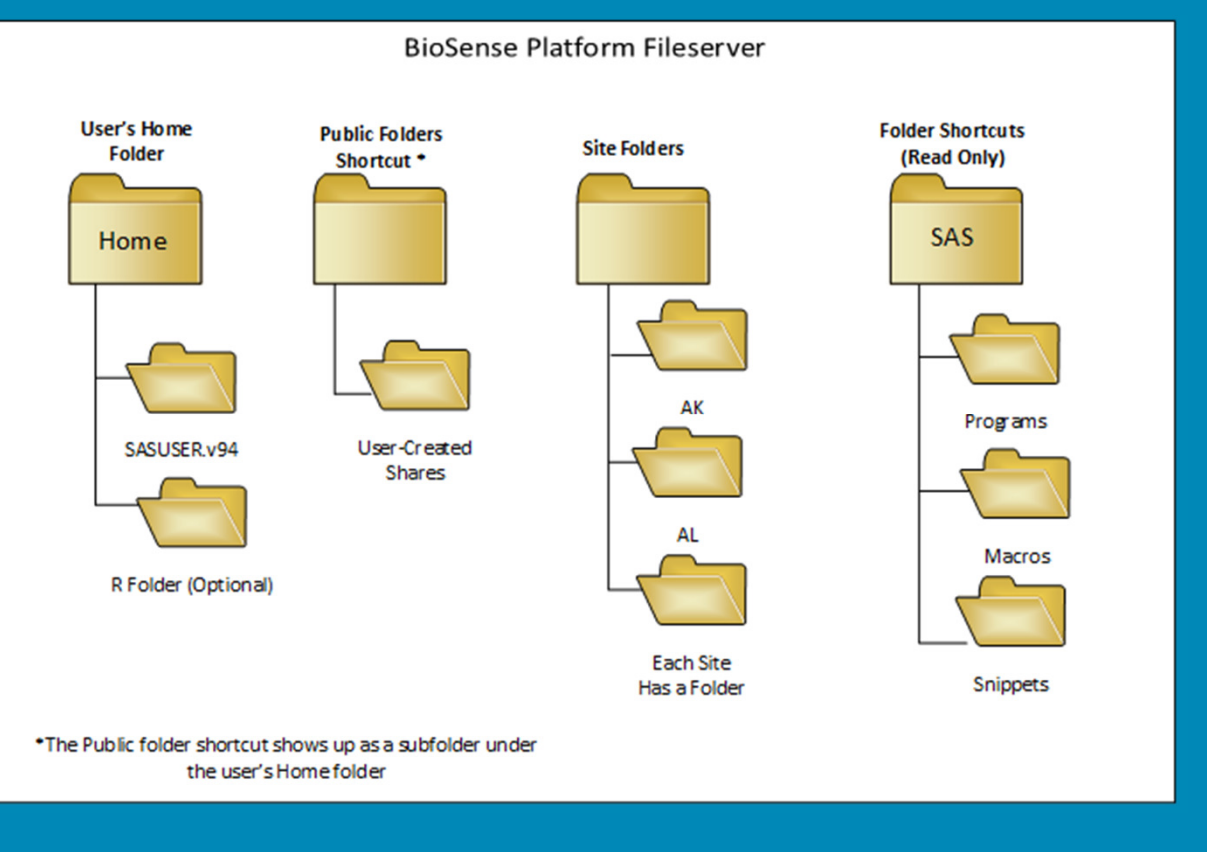

# SAS Studio Setup

#### **First-time Use of SAS Studio**

1. Locate the SAS folder shortcut and three subfolders.

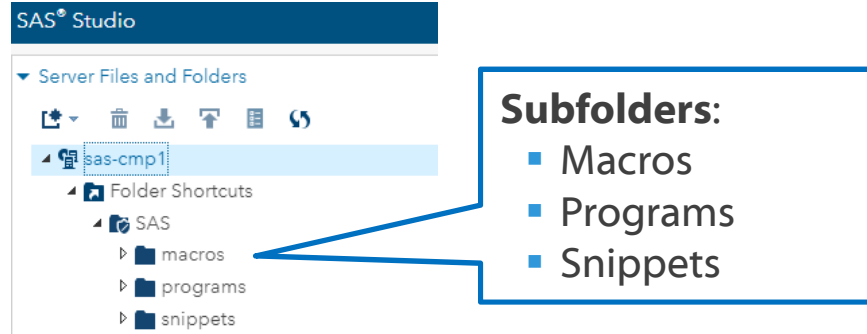

- 2. Execute user profile macros (username, encrypted password, and site short name) and save to your home folder.
- 3. Set up and connect to user's shared site folder.
- 4. Connect to DataMart library.

*Note:* Steps 2–4 are detailed in the following slides.

#### **Use of Subfolders in SAS Folder Shortcut**

- Macro folder contains:
  - SAS-specific macros required by programs
  - General interest macros for everyone's use
- Snippets folder contains essential (or useful) lines of code
- Programs folder contains:
  - Code written by NSSP for everyone's use
  - User-suggested code (submitted to Service Desk and approved by NSSP)

*Tip:* Macros, programs, and snippets can be saved for modification or referenced directly by embedding the folder path and file name.

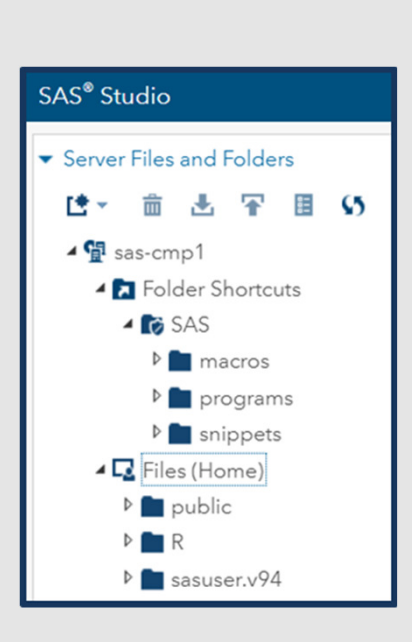

#### **Password Encryption and User Information**

- Use Chrome for SAS Studio (Internet Explorer *does not* support clipboard)
- Expand Global Snippets folder shortcut; open User\_Info.sas program:
  - Save copy to Home folder
  - Enter your BioSense Platform username and site short name
- Expand Global Snippets folder shortcut; open Password\_Encode.sas program
  - Enter your BioSense Platform password and run program
  - Go to SAS log and copy encrypted password
  - Paste encrypted password into your User\_Info.sas program saved in your Home folder
  - Save copy to User\_Info.sas and close Password\_Encode.sas program

#### **User\_Info.sas (Required)**

The "User\_Info" snippet stores your username and encrypted password into macro variables.

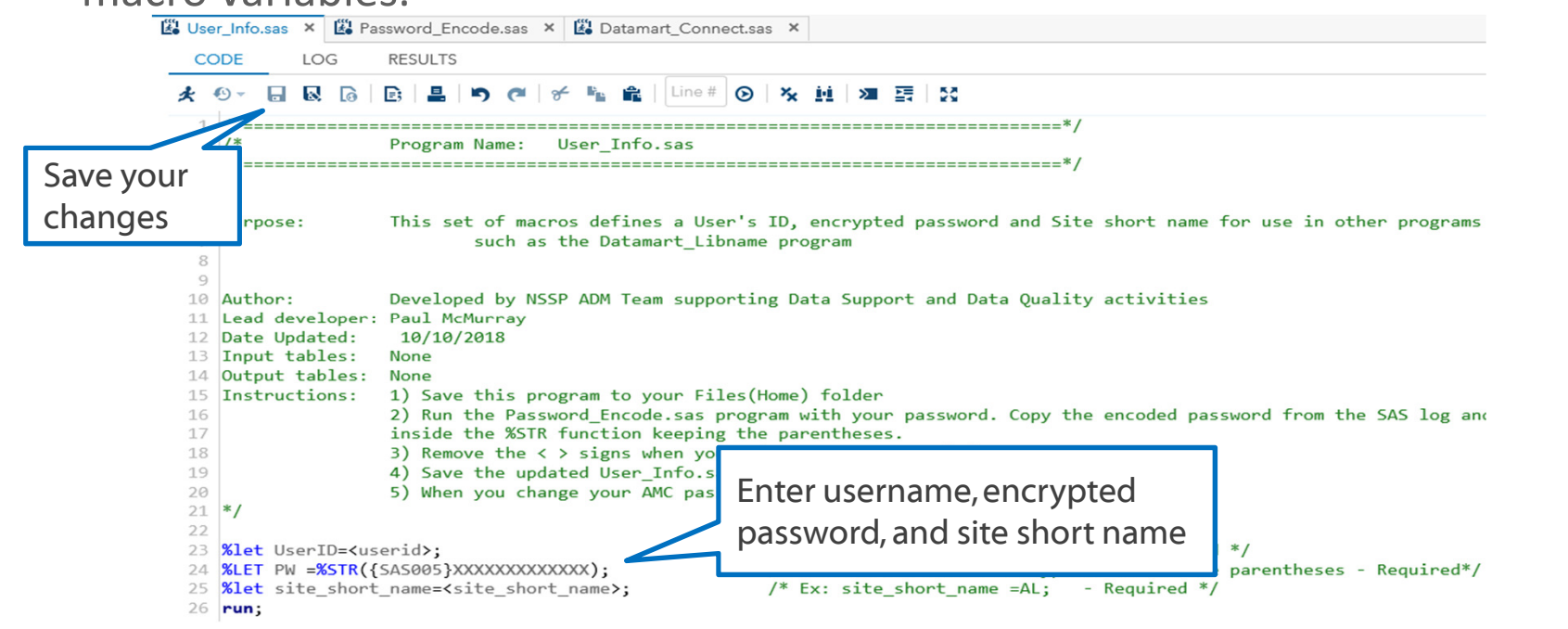

#### **User\_Info.sas (Required)**

- Name snippet: User\_Info.sas
- Save As to higher-level Home folder so that DataMart\_Connect.sas program can find it
- Once saved, you should see the location for the User\_Info.sas snippet (at right)

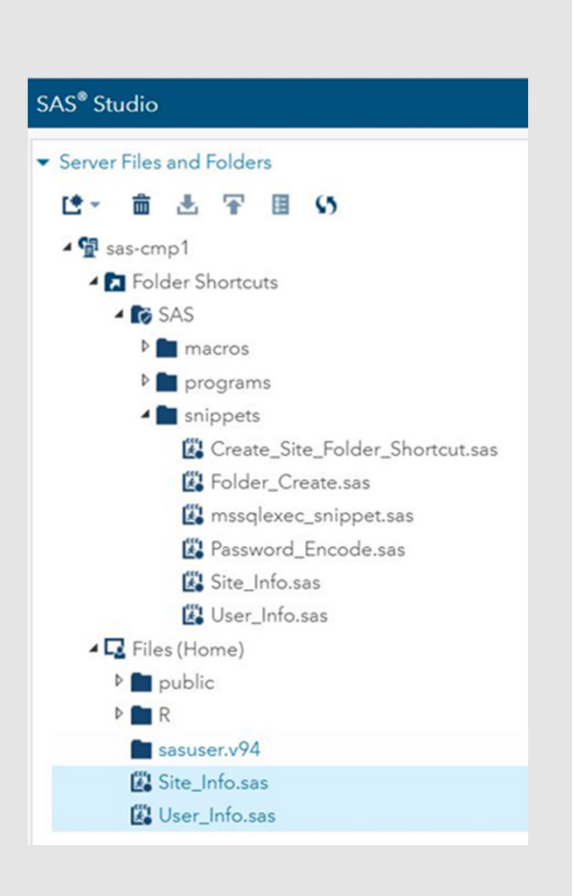

### Create\_Site\_Folder\_Shortcuts.sas (Recommended)

- Use the Create\_Site\_Folder\_Shortcut.sas snippet to connect you to your site's shared folder
  - Open the Create\_Site\_Folder\_Shortcut.sas
     snippet in the SAS Snippets folder, and then
     run the snippet
  - Refresh the folder view

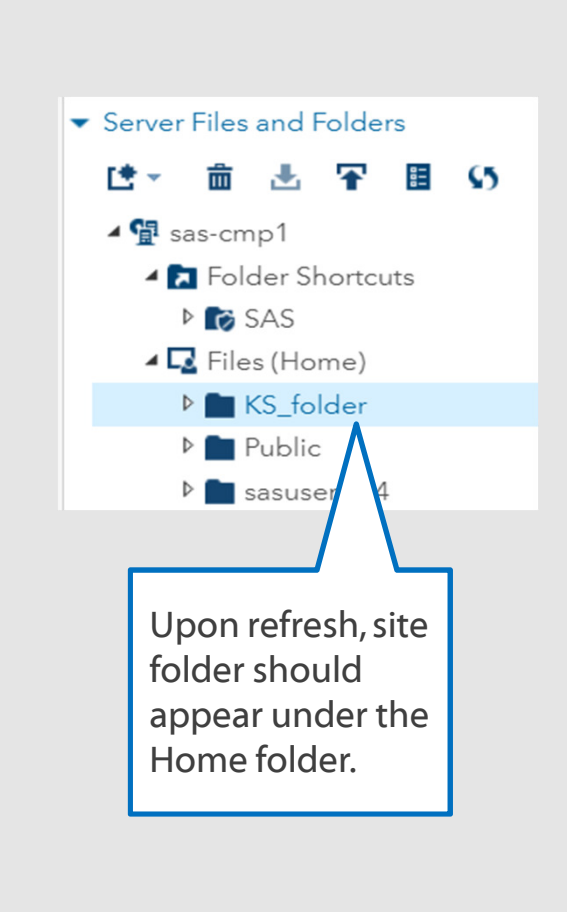

#### **DataMart\_Connect.sas (Required)**

- DataMart\_Connect.sas program is default SAS Libname statement for connecting to DataMart (below).
- Run from global SAS Programs folder shortcut as stand-alone program or save to Home folder.

/\*\_\_\_\_\_\*/ /\* Program Name: Datamart Connect.sas /\*\_\_\_\_\_\*/ /\*Purpose: Executes the Datamart Connection statement to enable SAS users to query their Datamart data. When run successfully the DATAMART library will show up under "My Libraries" in the panel to the left. Macros for Author: Developed by NSSP ADM Team Lead developer: NSSP Team username and Date Updated: 05/10/2018 password must Update Log: Added "Site\_info.sas" Dependencies: The User\_Info.sas program must be stored in the proper location with the UserID and Password be defined by \*/ User Info.sas %include "/opt/sas/shared/homes/&sysuserid./User\_Info.sas"; snippet (in %include "/opt/sas/shared/homes/&sysuserid./Site Info.sas"; run; Home folder) /\*Datamart Libname statement \*/ LIBNAME DATAMART ODBC DATASRC=BioSense Platform SCHEMA=dbo USER="&userid" PASSWORD="&pw";

#### **Data Available Via DataMart Connection**

- Same tables as in Adminer and RStudio Pro
- Production Raw, Processed, Exceptions, Exception\_Reasons,
   Site Contacts, Master Facility Table (MFT), and Crosswalk Table
- Staging Production Raw, Processed, Exception\_Reasons, and MFT and Crosswalk Tables
- Metadata Tables:
  - Filtered\_Reasons
  - Exception\_Reasons

## **Neat Features**

#### **AMC Access to SAS Studio**

- Site administrators may give access to SAS Studio simply by checking box on user's Account Information page
- In this release, the site administrator must check the box to initiate notification email
- User will be notified via email once access to SAS Studio is complete

NSSP plans to automate this process

| ACCOUNT INFORMATION          |                       |                                                                              |                        |  |
|------------------------------|-----------------------|------------------------------------------------------------------------------|------------------------|--|
| Account<br>Status            | OActive ●<br>Inactive | Reset User<br>Password                                                       | Unlock ALL<br>Accounts |  |
| AMC Password Status          |                       | New                                                                          | New                    |  |
| AD Password Status           |                       | New                                                                          |                        |  |
| ESSENCE Password Status      |                       | New                                                                          |                        |  |
| AMC Password Expiration Date |                       |                                                                              |                        |  |
|                              |                       | Chief Complaint<br>(CCQVT)                                                   | Query Validation Tool  |  |
| Database Access              |                       | Datamart (Site Level Access)<br>Adminer access is automatically<br>assigned. |                        |  |
|                              |                       | Adminer                                                                      |                        |  |

### **Background Submission: SAS Code**

- Users may perform Background Submit of SAS code
- Code submitted in background will run while user does other SAS programming (helpful during long-running SAS projects)
- To perform a Background Submit:
  - 1. Save changes to SAS code to Home or other folder
  - 2. Right click on program you want to submit, and choose "Background Submit"

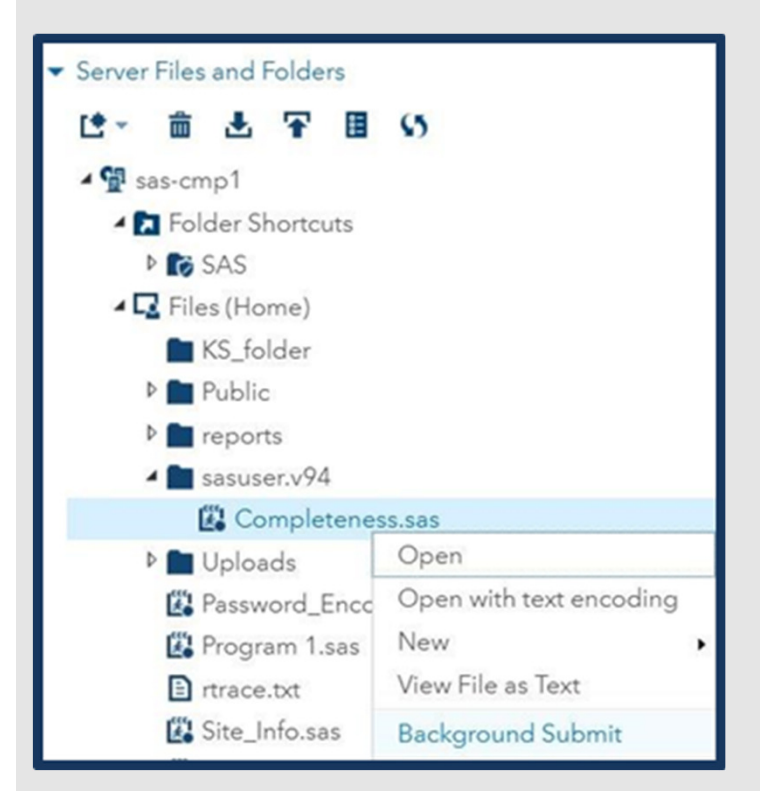

#### Background Submission: SAS Code (continued)

- When job is Background Submitted, SAS Studio will display pop-up message box in lower right-hand corner of screen to show job is running.
- To monitor box, click Message icon to see job status and access SAS Log.

| Line 24, Column 11 UTF-8                                                                                   |                   |
|----------------------------------------------------------------------------------------------------|-------------------|
| Messages (2 of 2)<br>Filter by: Notes, Warnings, Errors 👻 Clear all messages                               | ×<br>Display of   |
| Background job submit launched: /opt/sas/shared/homes/testuser/Completeness.sas.<br>March 1, 2018 12:20:17 | View              |
| Background job completed: /opt/sas/shared/homes/testuser/Completeness.sas.<br>March 1, 2018 12:20:18       | View submissions. |

# **Code Examples**

#### **Proc SQL—Data\_Connection\_Basics**

Data\_Connection\_Basics.sas has 3 ways to connect to data on BioSense Platform:

- 1. SQL Pass-Through
- 2. Proc SQL
- 3. SAS Libname statement

```
/** PROC SQL **/
/** PROC SQL approach results in submission of SQL code directly on the SAS server, using the SQL data on the SQL server.
**/
                                                                                                                          Sample of SAS Proc
%include "/opt/sas/shared/repository/programs/Datamart_Connect.sas";
                                                                                                                          SQL pass-through.
                                                                                                                          Arrows indicate
%let sp=&site short name.;
%let stdate = '01Jan2018'd;
                                                                                                                          macro variables
%let endate = '31Jan2018'd;
                                                                                                                          defined for User ID
proc sql noprint;
                                                                                                                          and password in
create table demo2 as
select a.C_Biosense_Facility_ID, Facility_Name, count(*) as Records
                                                                                                                          User Info.sas
from datamart.&sp. PR Processed a inner join datamart.&sp. MFT b on a.C Biosense Facility ID=b.C Biosense Facility ID
where Primary Facility='Y' and Arrived Date between &stdate. and &endate.
                                                                                                                          snippet.
group by a.C_Biosense_Facility_ID, Facility_Name;
quit;
```

#### Data\_Connection\_Basics.sas (continued)

SAS Proc SQL example query produces the same output as the previously shown SQL pass-through procedure. However, this program works *only* if the DataMart\_Connect.sas program is run first.

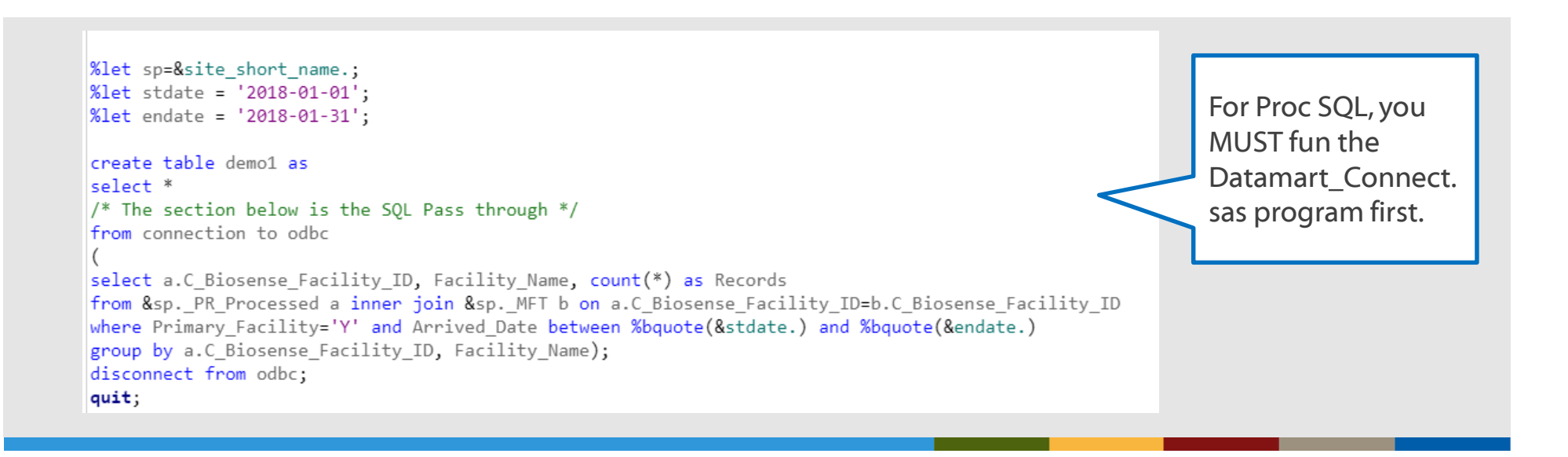

#### Data\_Connection\_Basics.sas (continued)

You may apply a SAS data-step program (below) to produce same output as preceding SQL programs. Program works ONLY if DataMart\_Connect.sas program is run. The DataMart\_Connect program creates the SAS Libname statement.

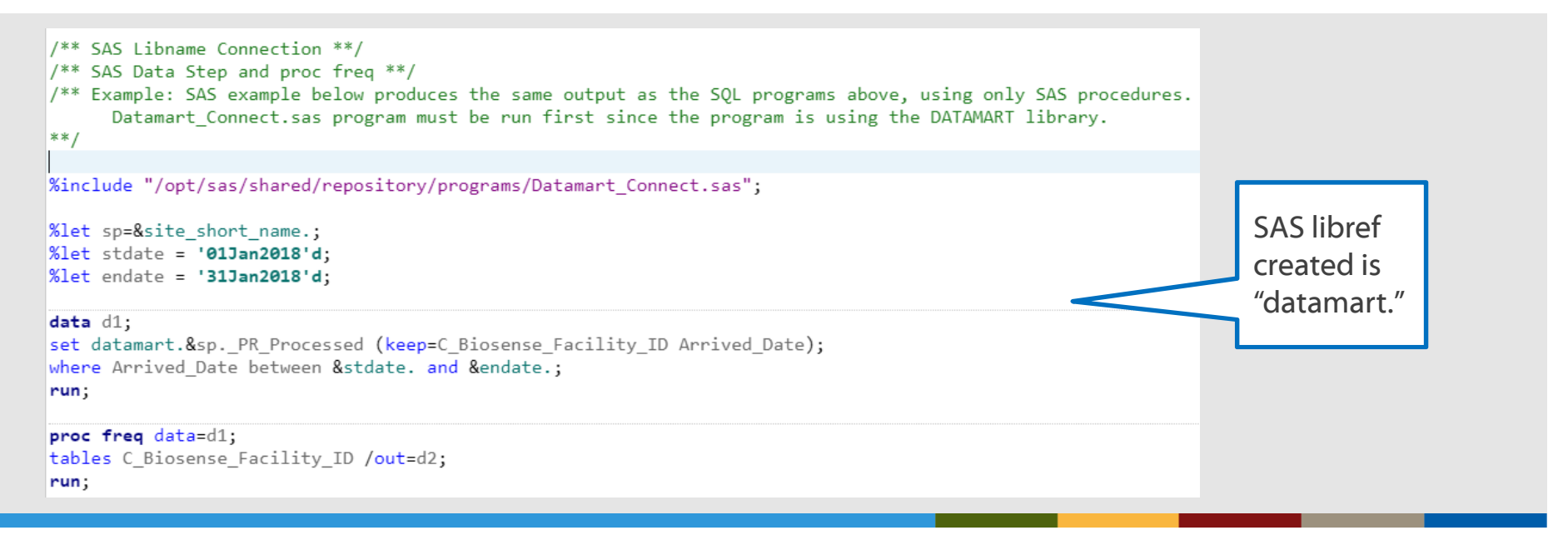

- Navigate to ESSENCE Home page and select Query Portal
- Create and run desired ESSENCE Query, which takes you to query results
- Use ESSENCE API URL button to open the API URL
  - ESSENCE API URL will have embedded ampersand (&) requiring quotation marks to "escape" ("&")
  - ESSENCE API URL may need to be broken into shorter strings for SAS to process

For an example, see the ESSENCE\_Download.sas program

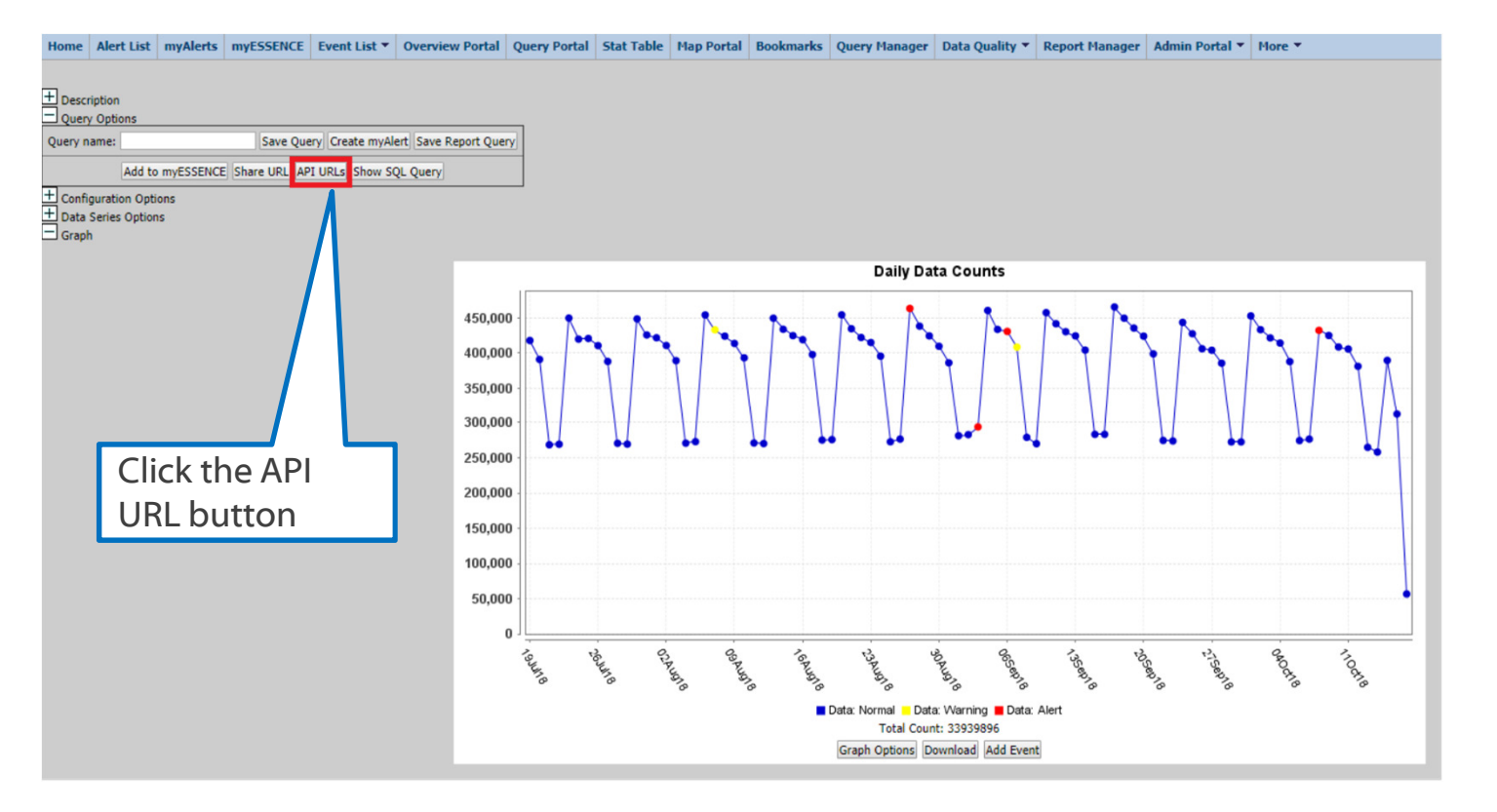

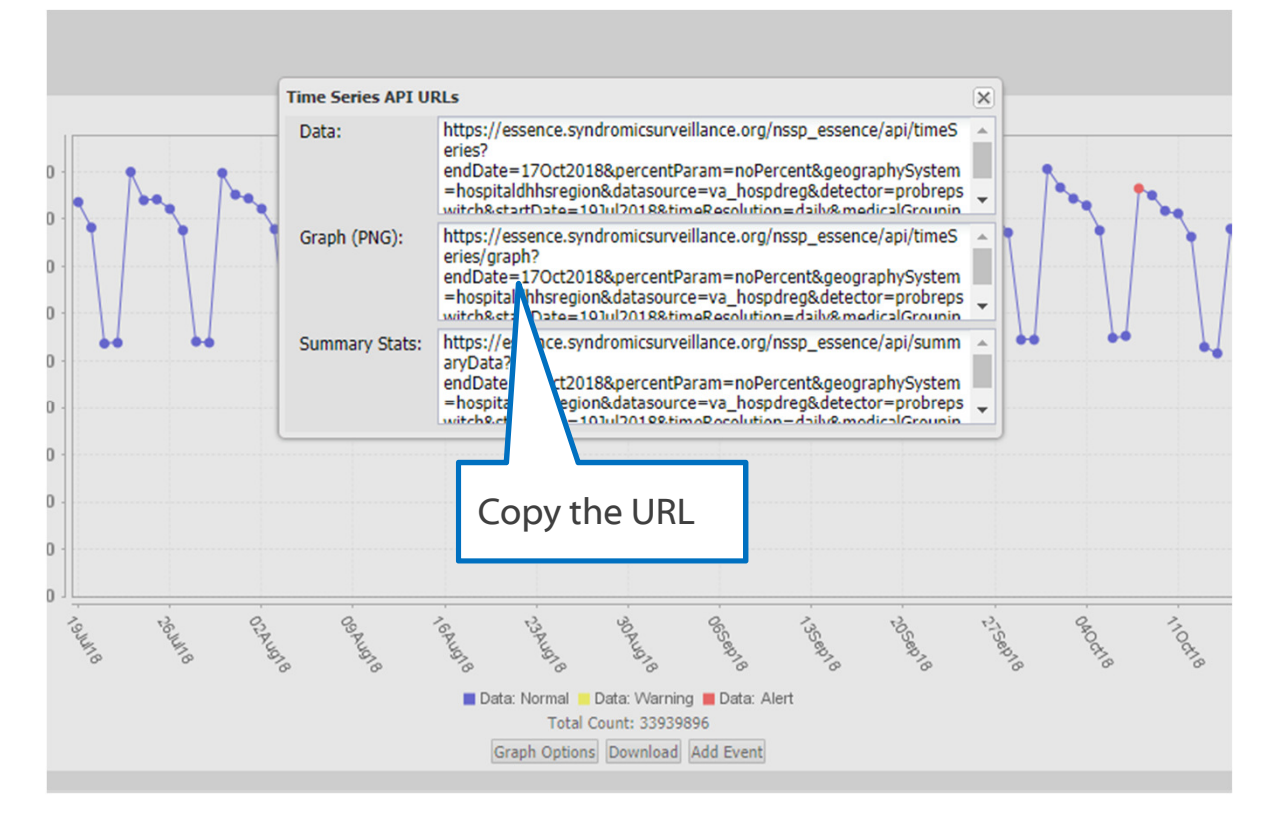

Date

CODE LOG RESULTS 🗶 🔍 - 🖬 😡 🕼 🖻 📇 🍋 🍽 🎸 🍡 🏦 Line# 🕑 🏷 🛄 🗯 🔄 🚼 1 /\*-----\*/ 2 /\* Program Name: ESSENCE Download.sas \*/ 3 /\*-----\*/ 4 /\* Please Save this program to your local SAS Home or other folder before running 6 Required Changes: 1) Enter the desired start and end dates (stdt, enddt) 2) Log into ESSENCE and locate your ESSENCE User ID (uid) number replace the XXX below with your ESSENCE UserId 9 \*/ 10 11 /\* Update stdt (start visit date), endt (end visit date) and uid (ESSENCE User ID) macros as needed. 12 Your ESSENCE user ID can be found within the URL of ESSENCE that were created any time after running ESSENCE query. Once you run ESSENCE query example timeliness graph, please look for the word "&userId=". Your ESSENCE user ID is the number after the word "&userId=\*/ 1. Start and End stdt=12Mar2018; /\* Change visit start date here \*/ 7 %let endt=14Mar2018; /\* Change visit end date here \*/ 8 %let uid=XXX; /\* Change your essence user ID here. This will be 3-4 digits \*/ 2. UID=XXX %let essURL=https://essence.syndromicsurveillance.org/nssp\_essence/servlet/PlainDataDetailsServlet?endDate=&endt.; 21 %let essURL2= %nrstr(&percentParam)=noPercent%nrstr(&geographySystem)=hospital%nrstr(&datasource)=va\_hosp%nrstr(&detector)=probrepswitch %nrstr(&)startDate=&stdt.; 23 %let essURL3= %nrstr(&)timeResolution=daily%nrstr(&medicalGroupingSystem)=essencesyndromes%nrstr(&userID)=&uid.%nrstr(&site)=&site\_id. 24 %nrstr(&aqtTarget=datadetails); 25 %let essenceURL = "&essURL.&essURL2.&essURL3."; 27 filename fname url &essenceURL. 28 user="&UserID" pass="&PW"; 29 Filename outr "&dir./data/ess\_data.txt"; 30 data \_Null\_; 31 infile fname length=len; input record \$varying4000. len; file outr; 34 put record \$varying4000. len; 35 run; 36

# **Service Desk**

#### http://support.syndromicsurveillance.org

#### Service Desk

**NSSP Service Desk** 

#### MFT Lat/Long URL broken - 9/24/2018

For Site Admins: The web page hyperlink in the AMC for facility lat/long look ups has been changed or gone offline. We will update the link in the AMC as soon as possible. In the meantime, please use: https://geocoding.geo.census.gov/geocoder/locations/address?form to find the coordinates for your facilities

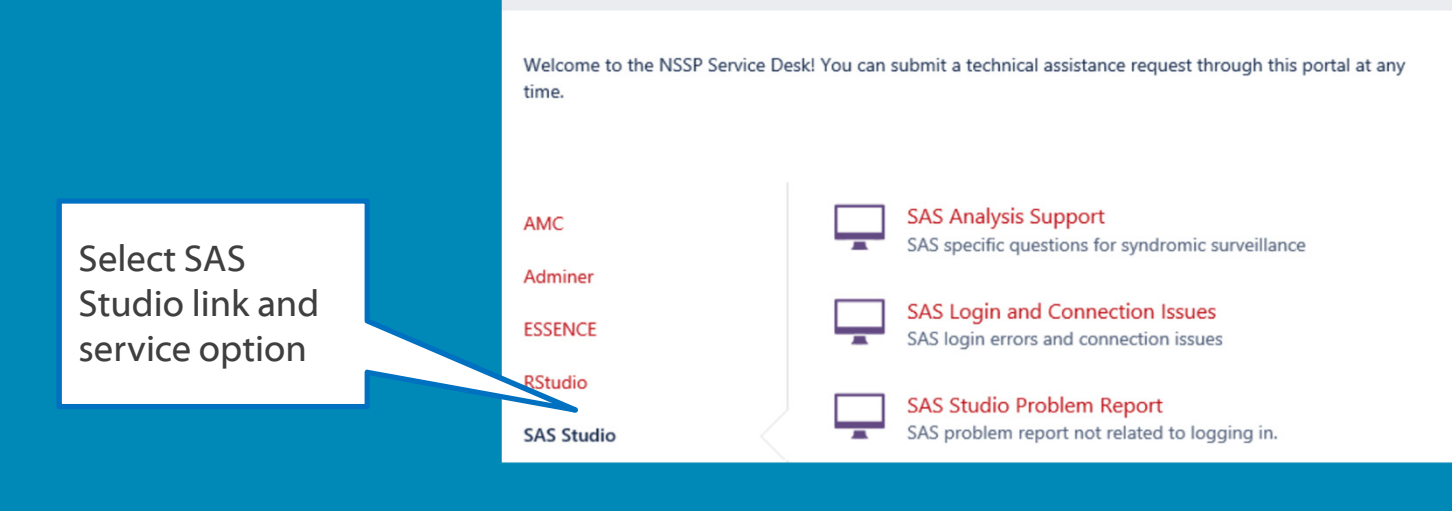

# **Questions?**

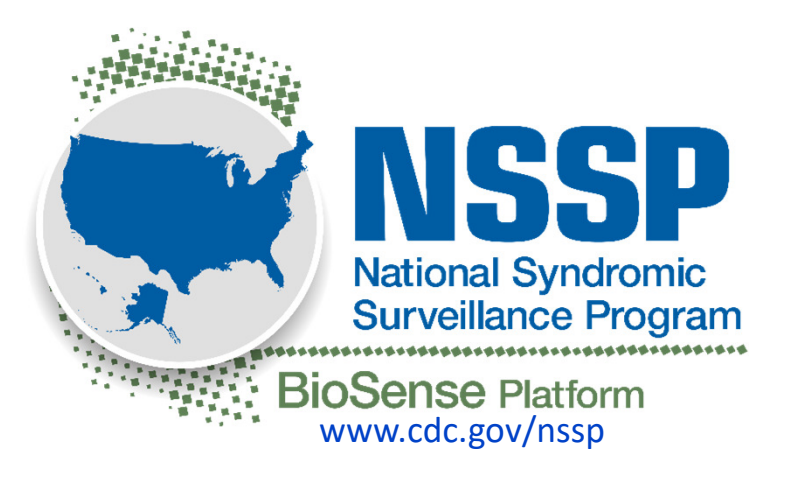

For more information, contact CDC 1-800-CDC-INFO (232-4636) TTY: 1-888-232-6348 www.cdc.gov

The findings and conclusions in this report are those of the authors and do not necessarily represent the official position of the Centers for Disease Control and Prevention.

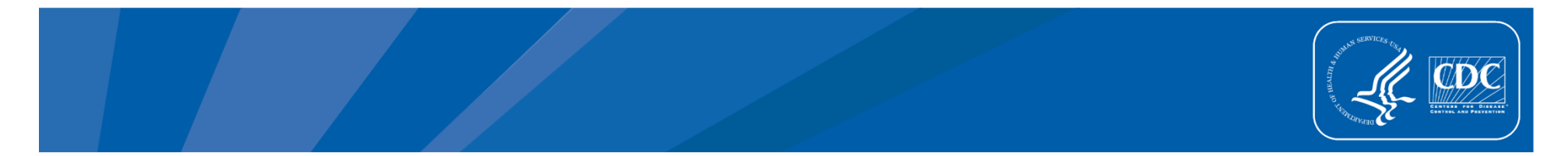